# Aplikasi Informasi Pendaftaran Mahasiswa Baru UAJY

Aplikasi Infopmb merupakan informasi pendaftaran mahasiswa baru per tahun akademik ditiap prodi maupun semua, download rekap mahasiswa baru yang diterima di Universitas Atma Jaya Yogyakarta.Disamping itu juga ada informasi Angsuran Pembayaran calon mahasiswa baru. Informasi tersebut sangat penting bagi setiap prodi dikarenakan prodi dapat mengetahui berapa banyak mahasiswa yang mendaftar di prodi tersebut sehingga prodi dapat lebih dini memanajemen kelas tanpa harus bertanya ke bagian akademik.

## 1. Login KAA dan Umum

Untuk melihat informasi mahasiwa baru dibutuhkan login. Ada 3 *role* di aplikasi informasi mahasiswa baru ini antar lain KAA, Umum maupun Calon Mahasiswa . Form login diperlihatkan pada gambar 1.

- 1. Untuk login KAA masukkan **username** dan **password** dan **Kode Security** lalu tekan tombol **LOGIN**.
- 2. Untuk umum dapat diberikan akses oleh Dekan fakultas dengan Role user yang sudah ditentukan.
- 3. Jika berhasil login, form Menu Utama aplikasi terlihat pada gambar 2

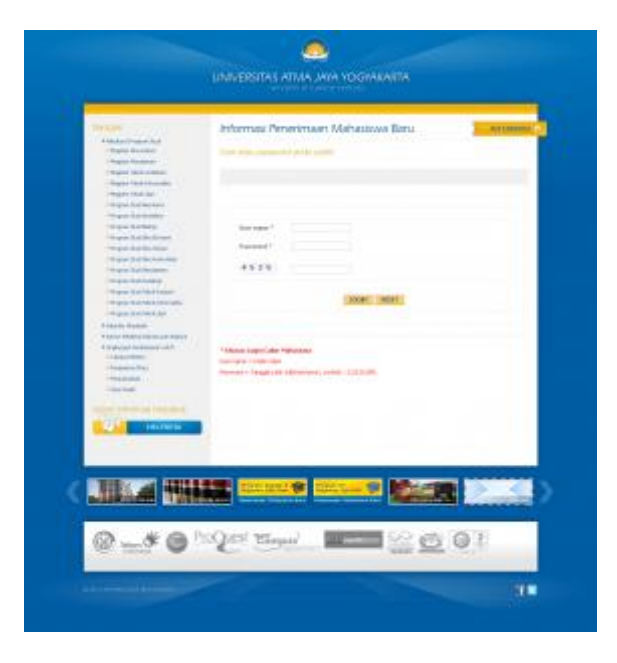

Gambar 1 Login

Setelah Login maka akan muncul halaman utama informasi pendaftaran mahasiswa baru. Disini terlihat ada 3 menu yaitu Grafik , Informasi PMB , Download Rekap.

- 1. Menu Grafik berfungsi untuk menginformasikan peningkatan mahasiswa baru sesuai dengan tahun akademik yang ditunjukkan dengan gambar 4.
- Menu Informasi berfungsi untuk menginformasikan Jumlah Total keseluruhan mahasiswa baru maupun jumlah mahasiswa yang mendaftar di tiap prodi Universitas Atma Jaya Yogyakarta gambar 5.
- 3. Download Rekap berfungsi untuk melihat rekap mahasiswa baru dengan format xls yang langsung bisa di download tanpa harus melihat database gambar 9.

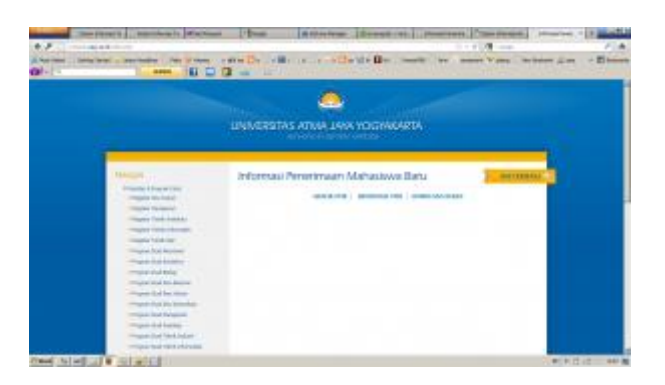

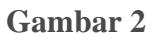

Untuk menampilkan grafik mahasiswa baru setiap prodi yaitu dengan cara pilh Tahun Akademik gambar 3. Contoh : 2011, Setelah tahun sudah dipilih kemudian klik tombol

# LIHAT DETAIL.

Maka akan muncul halaman baru. Dihalaman ini terlihat Grafik pendaftar mahasiswa yang diterima di Universitas Atma Jaya Yogyakarta. Grafik tersebut menunjukkan total setiap prodi dengan nilai angka. Begitu juga di bawah grafik 2 menampilkan Grafik mahasiswa yang sudah Herregestrasi dan mahasiswa yang lunas pembayaran pertama.

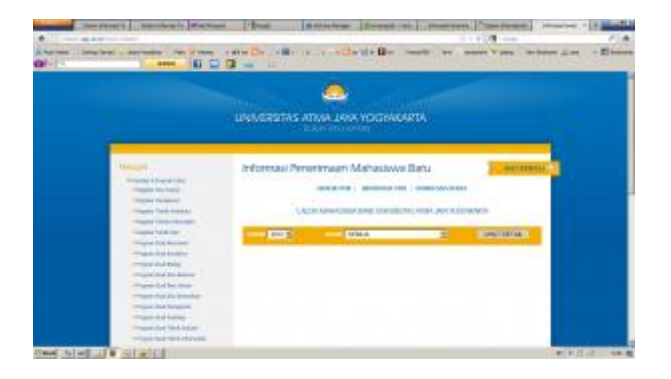

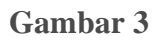

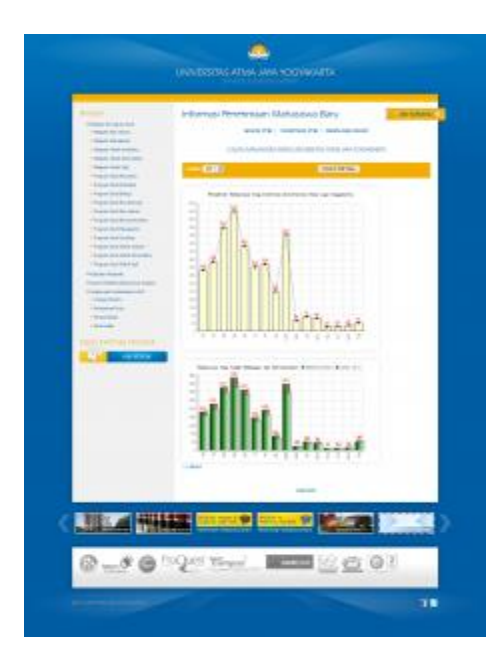

Gambar 4

Untuk melihat lebih detail maka user dapat memilih menu informasi PMB. Dimenu ini user dapat di perlihatkan informasi keseluruhan total mahasiswa baru yang mendaftar di Universitas Atma Jaya Yogyakarta. disini dimunculkan total mahasiswa tiap prodi dengan mahasiswa mendaftar pilihan pertama, pilihan kedua, pilihan ketiga, mahasiswa yang diterima, Lunas angsuran pertama, heregerstrasi dan mahasiswa yang mundur.

Untuk mengetahui lebih jelas mahasiswa yang mendaftar di tiap jalur atau semua maka yang harus dilakukan dengan Langkah langkahnya seperti biasa yaitu pilih tahun akademik dan jalur. Disini terdapat jalur semua keseluruhan jalur dipelihatkan pada gambar 5, jalur antara, atmi, kerjasama, pssb khusus, pssb umum, regular 1, regular 2, regular 3, unggulan nem, unggulan nem 2, unggulan non akademik, unggulan rangking, unggulan raport, regular online ditunjukkan digambar 6.

| and an and a second second                                                                                                    | Principal Project     | -main | - | hana | a itali |      | 1    | _    |
|----------------------------------------------------------------------------------------------------|-----------------------|-------|---|------|---------|------|------|------|
| the second second secon |                       | -     |   |      |         |      |      |      |
| And American                                                                                                    | -                     | _     |   |      |         | -    | -    |      |
| Taxaba Carata Carata Ca | and the second second | -     | - | -    | _       | -    |      | -    |
| Sectore 1                                                                                                    | -                     |       | - | -    | -       | -    |      |      |
|                                                                                                    |                       |       |   |      |         |      |      |      |
|                                                                                                    |                       | -     | - | -    | -       | -    |      | -    |
|                                                                                                    |                       | -     | - | -    | 1       |      |      | 12   |
| - interesting                                                                                                    |                       | -     | - | 1    | -       | -    | -    |      |
| Case of Case of Case o |                       |       | - |      |         |      |      |      |
| CALLER OF MARK                                                                                                    | A Annual Control      |       | - | 1.0  | 1.00    | 1.00 | 1.00 |      |
| (man and )                                                                                                    |                       |       |   |      |         |      |      |      |
|                                                                                                    | 1.000000              |       | - | 10   | -       |      | 1.00 | 1.00 |
|                                                                                                    | 4                     |       |   |      |         | -    |      |      |
|                                                                                                    | 1 1 1 1               |       |   | -    |         | -    |      |      |
|                                                                                                    | 1.040                 |       |   |      |         |      |      |      |
| And in the owner of the                                                                                                    | a second              |       |   |      |         |      |      |      |
| A COLUMN TWO IS NOT                                                                                                    |                       |       |   |      |         |      |      |      |
| the second second second second second second second second second second second second second second second s                                                                                                    |                       |       |   |      |         |      |      |      |
|                                                                                                    | 4                     |       |   |      |         |      |      |      |
|                                                                                                    |                       | -     | 1 | 140  |         |      |      |      |
|                                                                                                    | 5. Dillord            |       |   |      |         |      |      |      |
|                                                                                                    | 1                     |       |   |      |         |      |      |      |
|                                                                                                    | an installation of    |       |   |      |         |      |      |      |
|                                                                                                    | in the beaution       |       |   |      |         |      |      |      |
|                                                                                                    | 1. 1999 111           |       |   |      |         |      |      |      |
|                                                                                                    | 1.14111               |       |   |      |         |      |      |      |
|                                                                                                    |                       | -     | - | -    | -       | -    | -    |      |
|                                                                                                    |                       |       |   |      |         |      |      |      |
|                                                                                                    |                       |       |   |      |         |      |      |      |
| and the second second                                                                                                    | And in case of        | -     |   |      | 1.00    |      |      |      |
| 1994 Miles                                                                                                    |                       | 1     |   | - 10 | 1       |      |      | _    |
|                                                                                                    |                       |       |   |      |         |      |      |      |
| Ch. ALCONT                                                                                                    | Charter Street, 1     | - 1   | - | -    | 100     | 100  | 0.11 |      |

Gambar 5

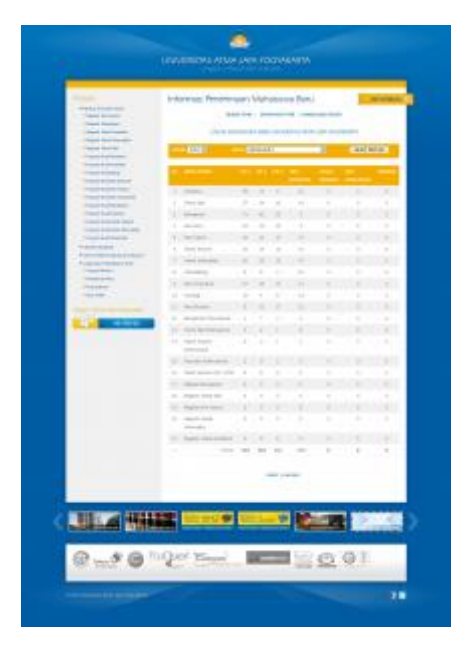

Gambar 6

Apabila user ingin mencetak halaman informasi calon mahasiswa tersebut maka dapat mengklik **PRINT** di bawah data tersebut. sehingga muncul halaman baru terlihat pada gambar 7.

Untuk mengeprint , dapat memilih *file > print preview >* Pastikan page setup sesuai dengan kertas yang akan di print dengan cara klik tombol Page setup format kertas Landscape atau portrait.

Gambar dibawah merupakan *print preview* Grafik informasi mahasiswa baru pertahun akademik. Gambar 7 adalah grafik pendaftar mahasiswa baru yang diterima dengan angka pendaftar satuan permahasiswa. angka merah yang diatas adalah mahasiswa yang diterima, sedangkan di bawah angka adalah akronim prodi.

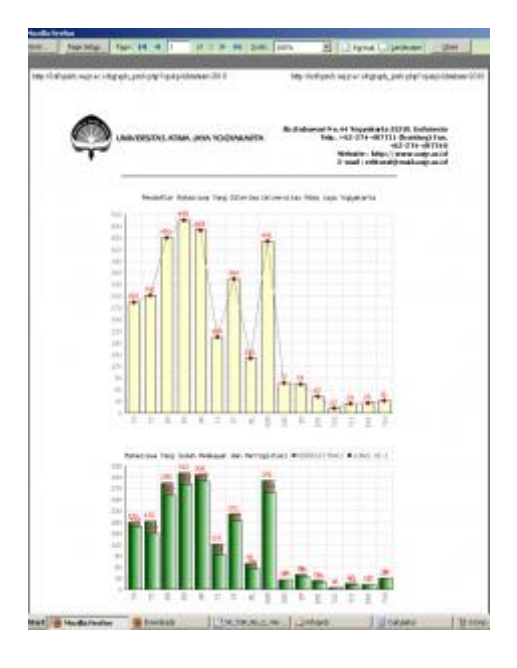

Gambar 7

Dibawah merupakan *print preview* Grafik informasi mahasiswa baru yang ditunjukkan dengan perprodi sekaligus dengan angka mahasiswa dengan pilihan – pilihan mahasiswa.

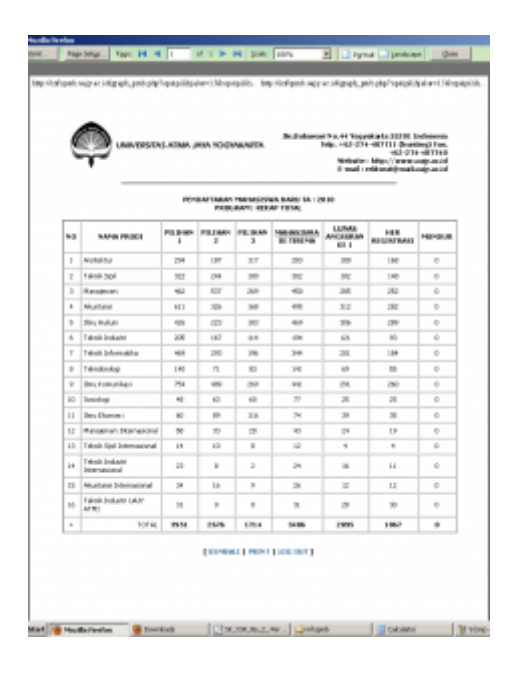

Gambar 8

Selanjutnya untuk mendownlod laporan ini caranya yaitu pilihan tahun akademik lalu prodi. jika mau menampilkan semua prodi maka pilih prodi semua lalu setelah kita memilih prodi tekan tombol **PILIH/KLIK DISINI** ditunjukkan pada gambar 9. Untuk mendownload data rekap mahasiswa baru yang diambil sesuai dengan database yang telah diinput oleh bagian akademik.

Ada 2 Role untuk fasilitas download rekap mahasiswa baru yaitu Role KAA dan Role Umum.

1. Untuk role KAA terdapat 4 rekap download antara lain :

Download Rekap mahasiswa baru, rekap mahasiswa registrasi, rekap registrasi harian, dan rekap universitas.

2. Untuk role UMUM terdapat 3 rekap download berupa :

Download rekap mahasiswa registrasi, rekap registrasi harian, dan rekap universitas.

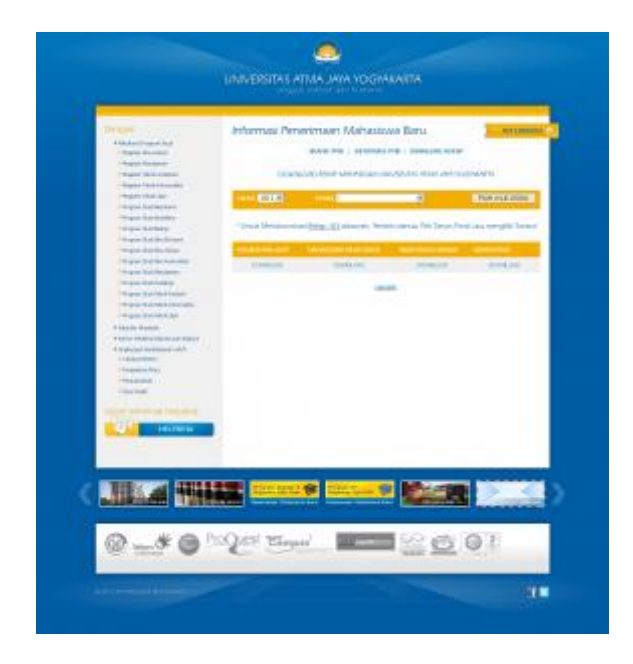

Gambar 9

Klik Link Download lalu akan muncul Pop up Save di tunjukkan pada gambar 10. Hasil download terlihat di gambar 11. File download sesuai dengan nama download dengan format xls .apabila kita ingin langsung membuka file yaitu dengan cara mengklik kanan lalu *open*.

| and present the second second s                                                                                                    | a harden har be for the                                                                                                    |                                                                                                    |                              |
|----------------------------------------------------------------------------------------------------|----------------------------------------------------------------------------------------------------|----------------------------------------------------------------------------------------------------|------------------------------|
| the state of the state of the s                                                                                                    | CONTRACT OF CONTRACT                                                                                                    |                                                                                                    |                              |
|                                                                                                    |                                                                                                    | 110.00                                                                                                    |                              |
| and Brang land 2 are inster 0 to 7 to                                                                                                    | and a state of the state of the | ne (Lune 19 hours 1 and Daniel And                                                                                                    | <ul> <li>Dasket D</li> </ul> |
| (1) Lanan + S                                                                                                    |                                                                                                    |                                                                                                    |                              |
|                                                                                                    | TABLE PARTY OF                                                                                                    |                                                                                                    |                              |
|                                                                                                    | 1000 Control 15                                                                                                    |                                                                                                    |                              |
| Harigen<br>Hannen verster                                                                                                    | Informasi Penerimuan Mah                                                                                                    | asiswa Baru 🔡 Mananaa                                                                                                    |                              |
| Angen menne<br>Higher Mehren<br>Higher Mehren<br>High | Advances of the second second se      | 100 Control of Control of Control |                              |
| 1 - Character Schemen and<br>- Character Scheme<br>- The same scheme<br>- The same scheme<br>- Th                                                                                                    |                                                                                                    |                                                                                                    |                              |

Gambar 10

Hasil export dokumen mahasiswa baru dalam bentuk format Excel.

| Sec.   | a                                                                                                    |                                                                                                    |        | 19.9                    |                                      | tota di Yumperi           |                                                                                                    | and part          |                    |             |                                                                                                    | . * 1                                                                                                    |
|--------|----------------------------------------------------------------------------------------------------|----------------------------------------------------------------------------------------------------|--------|-------------------------|--------------------------------------|---------------------------|----------------------------------------------------------------------------------------------------|-------------------|--------------------|-------------|----------------------------------------------------------------------------------------------------|----------------------------------------------------------------------------------------------------|
| 100    | Anna Locali - Paul                                                                                                    | and I would                                                                                                    | 544    | -                       |                                      |                           |                                                                                                    |                   |                    |             |                                                                                                    | - B P 7                                                                                                    |
| 100    | 8 (m                                                                                                    | 111 11                                                                                                    | 1.000  |                         | Tenana                               | Standard of Col.          | - k                                                                                                    | CONTRACTOR OF     | 0.78               | 126.00      | T. S. connect 1                                                                                                    | 65.24                                                                                                    |
|        | ale 221                                                                                                    | and the second                                                                                                    |        | 100                     |                                      | 100000                    | 10.00                                                                                                    | 1.00              | 100                |             | A                                                                                                    |                                                                                                    |
| 100    | Planeters                                                                                                    |                                                                                                    |        |                         |                                      |                           | 10 100                                                                                                    | we we been the    |                    | 11.00       | A COLUMN T                                                                                                    | Section of the local division of the local division of the local d |
| - 3    | States and states                                                                                                    | A design of the local data                                                                                                    |        | - Alberta               |                                      | T. PART.                  |                                                                                                    | Comparison of the |                    | 1000        | 1.1.1.1.1.1.1.1.1.1.1.1.1.1.1.1.1.1.1.1.                                                                                                    | 14 1. 1 1 1 1 1 1 1 1 1 1 1 1 1 1 1 1 1                                                                                                    |
| -      | 41 4-1                                                                                                    | 10.Mi                                                                                                    |        |                         |                                      |                           |                                                                                                    |                   |                    |             |                                                                                                    |                                                                                                    |
| 5.00   | a second                                                                                                    | and the second second                                                                                                    |        |                         | A                                    |                           |                                                                                                    |                   |                    |             |                                                                                                    |                                                                                                    |
| -      | - BATMER MANN                                                                                                    | AAAAAAAAAAAAAAAAAAAAAAAAAAAAAAAAAAAAAA                                                                                                    |        |                         |                                      |                           |                                                                                                    |                   |                    |             |                                                                                                    |                                                                                                    |
| 1000   | 100. 100                                                                                                    | an interest to                                                                                                    | -      | makers and              | va mener v                           | turbalitati att Table 1   | orto issue                                                                                                    |                   | -                  | inst ranks  |                                                                                                    | at land law to                                                                                                    |
| 10     | Sussession (Senal)                                                                                                    | Senandal Asher                                                                                                    | Seat   | Addam. In               | AN PLANT                             | the bring to be apply     | appendiate.                                                                                                    | tanii             | who -              |             | Adding to page 2                                                                                                    | rg and long                                                                                                    |
| 10     | janatesi) oni                                                                                                    | SINGLE MAY                                                                                                    | 300    | AAFMA TO                | NUMBER                               | where the states          | Arr 00 0881                                                                                                    | 1000              | where the          |             | Bills IT Linger                                                                                                    | den big-                                                                                                    |
| - 0    | (rented on                                                                                                    | (DODDAY BAR)                                                                                                    | 310    | ANTAL TO                | ALC: N.A.CO.                         | Andreasting               | 127.71                                                                                                    | 1,76/5            | - yester           |             | A CONTRACTOR                                                                                                    | 280013                                                                                                    |
| 22     | (Annual Control of the Control of the Control of th | Subjection Addition                                                                                                    | 2484   | 4553.64 10              | April Mi Addres Ar                   | Or the has & longer       | No o rite                                                                                                    |                   | 304                |             | is, NAVA / Bragar                                                                                                    | Jania Sangdia                                                                                                    |
| 22-    | Annual Contraction                                                                                                    | And the Party of the Party of t | 201    | 347346, 30              | ANY PEAKST                           | and in the                | eccles page.                                                                                                    | . And             | 1010               |             | NORONGE Damage                                                                                                    | Canada and                                                                                                    |
| 22-    | Zanaschen:                                                                                                    | 200001 See                                                                                                    | 30     | A1473.8.8 - 813         | April 10, March                      | 100000                    | 100.22                                                                                                    | 18.00             |                    |             | C Distance Service                                                                                                    | 1000100                                                                                                    |
| 24     | Garanhan                                                                                                    | Summer Annual                                                                                                    | 100    | and also have           | AND PLANTS                           | States of States          | 1.1.1.1.1.1.1.1.1.1.1.1.1.1.1.1.1.1.1.1.                                                                                                    | 1000              |                    |             | Contraction of the state of the state of the | Canada and                                                                                                    |
| 0.6    | Constantioner                                                                                                    | Voter and                                                                                                    | - 62   | 10000010.0.00           | COLUMN ACTO                          | State State               | The second second                                                                                                    |                   | 100                |             | - Tault Income                                                                                                    | The state                                                                                                    |
| 26     | Constitutes                                                                                                    | Control and                                                                                                    | - CC   | United in the last      | CONTRACTOR OF                        | - Interior ( Ballion      | A Tree to belle                                                                                                    | - Address         |                    |             | Intelligence                                                                                                    |                                                                                                    |
| 200    | 144.450.000                                                                                                    | CONTRACTOR AND                                                                                                    | Asi.   | OBDELLAR.               | CRUSSES.                             | main the later.           | the Lots                                                                                                    | autors.           | - 10               |             | A MARK & Description                                                                                                    | international sectors                                                                                                    |
| 26     | Source Garney                                                                                                    | CONTRACT AND                                                                                                    | Sec.   | UNROLLAR                | PERSONAL PROPERTY.                   | Trailers higher           | and they property                                                                                                    | 34800             | 8. MIN             |             | JUNCTURE THE PARTY                                                                                                    | Carlott all                                                                                                    |
| 254    | Sauresteen                                                                                                    | STREET MAL                                                                                                    | 50     | August Art              | 10104                                | clubry mail-frequency     | 181 ANT 14 MIL                                                                                                    |                   | 1.175              |             | IN ADDRESS TAXABLE                                                                                                    | Territory .                                                                                                    |
| AL44   | Sandboyte-                                                                                                    | Same here                                                                                                    | 163.1  | VIRGINAN                | (CALCE)                              | Indexed Tables            | and then in 1 all of                                                                                                    | 4,000             | s whe              |             | is table in parts                                                                                                    | er (hereit wild)                                                                                                    |
| 201    | 2001000                                                                                                    | 320305-884/                                                                                                    | 380    | CREEKAN                 | PROACH.                              | -india Par-Italian        | H April 1997                                                                                                    | -16070            | 154 WW             |             | A PERSONAL PROPERTY AND INCOME.                                                                                                    | #10444 (000                                                                                                    |
| 19.75  | (101000)004                                                                                                    | 3,000,001,944.1                                                                                                    |        | 100001.0.44             | 1911.10.00                           | Must he higher            | 化水水内 四                                                                                                    | 14403             | 8. WW              |             | OWNERS AND ADDRESS OF                                                                                                    | Second 1                                                                                                    |
| 1927   | And Bridge                                                                                                    | Transmission Web-                                                                                                    | 2014   | UNIDUAL                 | NRUWER.                              | Novite and S              | 1000000                                                                                                    | 44,804            | 1.395              |             | HILM P. Bartin                                                                                                    | Qualitative                                                                                                    |
| 20.75  | COLUMN COM                                                                                                    | TIGHTER BART                                                                                                    | 280    | 10000.004               | CT171, MILL                          | 1000                      | 1.14.2.20                                                                                                    | A4.800            | A. 1876            |             | 10.00100000000                                                                                                    | Crevel and                                                                                                    |
| 12     | Turned into                                                                                                    | Thursday and                                                                                                    | 20     | 100000.0.00             | La train                             | solution and public       | er (her (1) Pr                                                                                                    |                   | 1.000              |             | Taur, New Copye                                                                                                    | and the state of the                                                                                                    |
| 00     | Constant of the local division of the local division of the local  | Transfer and                                                                                                    | Sec.   |                         | COLUMN T                             | States of Salary          | and a state of the state of the | 1000              | Contraction of the |             | A DOMESTIC NOT                                                                                                    | Concern.                                                                                                    |
| 20     | Constant                                                                                                    | Concernant and                                                                                                    | - CC   | independent of a second | CALCULATED.                          | and the other states      | ALC: 10.100                                                                                                    | -                 | 1000               | 100004-01   | Automatic Libraria                                                                                                    | The second second                                                                                                    |
| SC:    | Constant Sector                                                                                                    | Column attac                                                                                                    | - Ci-  | CONTRACTOR OF           | Carland av                           | Contract of the           | And the left                                                                                                    | in all            | -                  |             |                                                                                                    |                                                                                                    |
| 15.24  | Lagarn's m                                                                                                    | TONISCI AND                                                                                                    | 200    | OWNERS AND              | or best of the local division of the | Street or Party of Street | and stands (1988)                                                                                                    | 44.50             | 8. WHO             |             | A Mintel Survey                                                                                                    | dana att                                                                                                    |
| 51.21  | Annu sectores                                                                                                    | VIDEOR, BARL                                                                                                    | 50     | ANTAR AR                | CTARLANTS.                           | ALC: NOT A REAL           | 100.0100                                                                                                    | 88800             | a situ             | -characteri | A. BOURT Davis                                                                                                    | Construct 1                                                                                                    |
| 10.00  | Sources                                                                                                    | Automatic Ballin                                                                                                    | 344    | VANDA.A.M               | er we have be                        | travientie (dwine)        | 101-44-101103-0                                                                                                    | 44400             | e yma              | (research)  | TABASTICS.                                                                                                    | 7010108                                                                                                    |
| HOI:   | CALL NO. 1997                                                                                                    | Succession when                                                                                                    | Alta . | UNROLLAR                | CRAME?                               | choice it in the          | 1.1412.087                                                                                                    | - M080            | Orest              |             | ADD MALL Broom                                                                                                    | lane .                                                                                                    |
| KOV.   | 3.010790/191                                                                                                    | 1.002X M4/                                                                                                    | 340    | MOMAN AN                | PEPSARE                              | April 1 King at           | ethe Like                                                                                                    | 26.48             | 1994               |             | 3.30501984                                                                                                    | 10000                                                                                                    |
| 100    | (constant) and                                                                                                    | CONTRACT BARL                                                                                                    | 201    | UNREAL ART              | 1010.1410                            | Automatical Means         | while rupper                                                                                                    | 14870             | 0.956              |             |                                                                                                    | Carlos Car                                                                                                    |
| 100    | Annual Section of the                                                                                                    | Lossessi SAA                                                                                                    | 100    | APRIL 14                | AMPROV.                              | 100001-01101000           | estin (146)                                                                                                    |                   | Carpeter           |             | to 18000 freme                                                                                                    |                                                                                                    |
| 100    | fueradiue.                                                                                                    | Lance May                                                                                                    | - 22   | - A4                    | CROACE.                              |                           | 28(1)80                                                                                                    | A8304             | A 1974             |             | a sported the rest                                                                                                    | Case of the                                                                                                    |
|        | The part of the                                                                                                    | and the same same same                                                                                                    | . 211  |                         | 111111111                            | man pice being            | 20101                                                                                                    | 14473             | 1.11               | _           | TROUBLE & Doctor                                                                                                    | CHANGE IN COMPANY                                                                                                    |
| Red of | Section Section Sectio | Contraction of the local division of the local division of the loc |        |                         |                                      |                           | _                                                                                                    |                   | -                  | -           | EG (2)                                                                                                    |                                                                                                    |
| 11/1   | 10 1                                                                                                    | 1011                                                                                                    |        |                         | 100                                  | 10                        |                                                                                                    | - 3               |                    | -           | -                                                                                                    | 1000                                                                                                    |

#### Gambar 11

## 2. Login Calon Mahasiswa

Untuk melihat informasi mahasiwa baru dibutuhkan login Calon Mahasiswa . Form login diperlihatkan pada gambar 1.

- Untuk login masukkan Username dan Password dan Kode Security lalu tekan tombol OK.
- Username isi dengan No pendaftar
- Password isi dengan tanggal lahir dengan format dd/mm/yyyy contoh : 15/12/1995

Jika berhasil login, form Menu Utama aplikasi dimunculkan seperti pada gambar 12. Gambar 12 dibawah ini adalah informasi calon mahasiswa yang diterima Prodi yang didaftar di Universitas Atma Jaya Yogyakarta.

Disini calon mahasiswa yang diterima dapat melihat Laporan SKPUK ( Surat Ketetapan Pembayaran Uang Kuliah ) lihat gambar 13. Report atau laporan tersebut terlihat ada informasi item antara lain No pendaftaran , Nama Calon Mahasiswa, Program studi , Jalur.

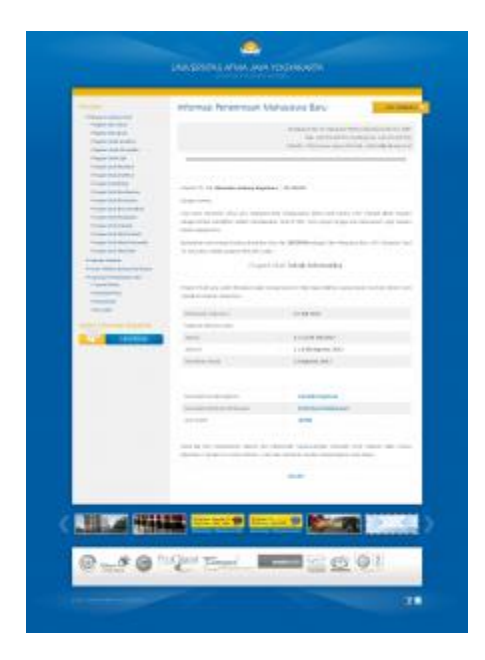

Gambar 12

Calon mahasiswa dapat mengetahui informasi angsuran, jumlah uang, tanggal buka pembayaran dan tanggal batas waktu pembayaran, keterangan pembayaran, keterangan lunas atau belum lunas pembayaran, dan tanggal bayar . Calon mahasiswa dapat langsung mencetak report SKPUK dengan mengklik tombol *print*. Mahasiswa dapat mengetahui informasi tersebut dimanapun mereka berada.

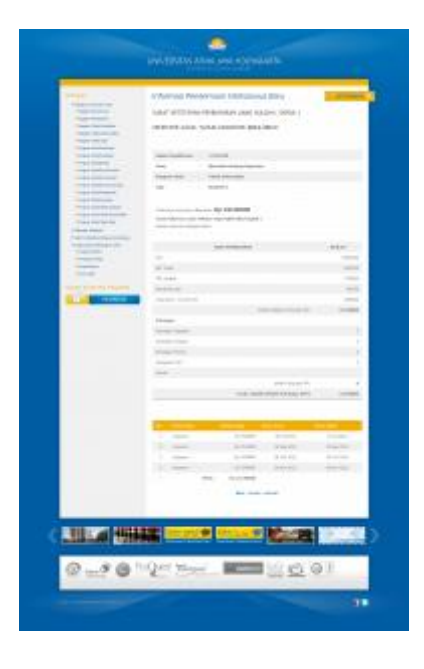

Gambar 13

Halaman SKPUK ditunjukkan pada gambar 14. Klik Print untuk mencetak laporan dibawah ini.

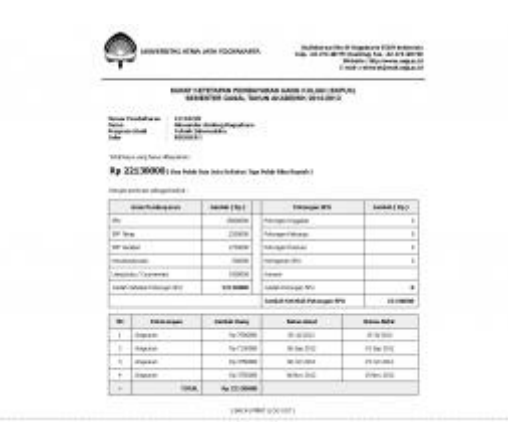

Gambar 14

Gambar 15 dibawah ini adalah informasi calon mahasiswa yang belum diterima Prodi yang didaftar di Universitas Atma Jaya Yogyakarta.

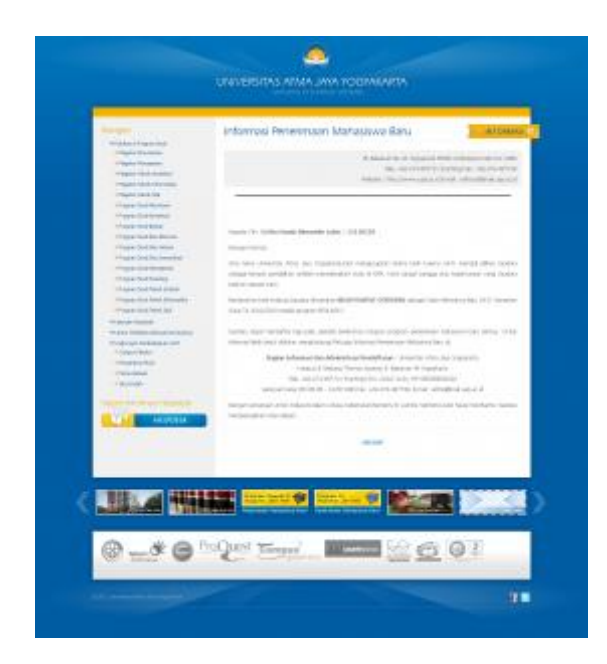

Gambar 15